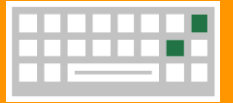

Ctrl

Ctrl Ctrl + S Ctrl + C Ctrl + V

w + 0

# **50 Excel keyboard shortcuts**

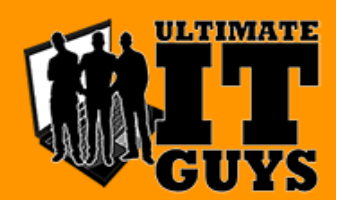

#### Frequently used shortcuts

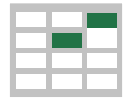

| Close a spreadsheet. |
|----------------------|
| Open a spreadsheet.  |
| Save a spreadsheet.  |
| Сору.                |
| Paste.               |

| Undo.              | Ctrl + Z          |
|--------------------|-------------------|
| Cut.               | Ctrl + X          |
| Delete column.     | Alt + H,D, then C |
| Go to Formula tab. | Alt + M           |
| Go to Home tab.    | Alt + H           |
|                    |                   |

## Navigate in cells

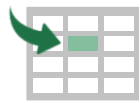

| Move one cell to the right in a workshee<br>in a protected worksheet, move betwee<br>unlocked cells. | et. Or,<br>n Tab    | Extend the selection of cells to the last used cell on the worksheet (lower-right corner). | Ctrl + Shift + End |
|----------------------------------------------------------------------------------------------------|---------------------|--------------------------------------------------------------------------------------------|--------------------|
| Move to the last cell on a worksheet,<br>to the lowest used row of the rightmost<br>used column.     | Ctrl + End          | Move one screen up in a worksheet.                                                         | Page Up            |
| Move to the beginning of a worksheet.                                                                | Ctrl + Home         | Move one screen down in a worksheet                                                        | Page<br>Down       |
| Move to the next sheet in a workbook.                                                                | Ctrl + Page<br>Down | Move one screen to the right in a worksheet.                                               | Alt + Page<br>Down |
| Move to the previous sheet<br>in a workbook.                                                         | Ctrl + Page Up      | Move one screen to the left in a worksheet.                                                | Alt + Page Up      |
| Move to the edge of the current data region in a worksheet.                                          | Ctrl + Arrow Key    | Move to the previous cell in a<br>worksheet or the previous option<br>in a dialog box.     | Shift + Tab        |

### Format in cells

| Format a cell by opening the Format Ctrl                                                                                | + 1                 | Edit the active cell and put the insert<br>point at the end of its contents.                                        | tion F2                                                           |
|----------------------------------------------------------------------------------------------------|---------------------|----------------------------------------------------------------------------------------------------|-------------------------------------------------------------------|
| Add or edit a cell comment. Shift                                                                                       | + F2                | Open the Insert dialog box to insert blank cells.                                                                   | Ctrl + Shift + Plus (+)                                           |
| Display the Create Table Ctrl) + L or Ctrl dialog box.                                                                  | ) + (T              | Open the Delete dialog box to delete selected cells.                                                                | Ctrl + Minus (-)                                                  |
| Inter the current time. Ctrl + Shift + C                                                                                | Colon (:)           | Enter the current date.                                                                                             | Ctrl + Semi-colon (;)                                             |
| Switch between displaying cell values Ctrl + a                                                                          | Grave<br>ccent (`)  | Open the Paste Special<br>dialog box.                                                                               | Ctrl + Alt + V                                                    |
| Jse the Fill Down command to copy the contents and format of the topmost cell of a selected range into the cells below. | ) + D               | Use the Fill Right command to copy<br>contents and format of the leftmost<br>a selected range into the cells to the | the<br>cell of Ctrl + R<br>e right.                               |
| Apply the Percentage format<br>vith no decimal places.<br>Ctrl + Shift + Per                                            | rcent (%)           | Apply the Scientific number format with two decimal places.                                                         | Ctrl + Shift + Caret (^)                                          |
| Apply the Date format with he day, month, and year. $Ctrl + Shift + si$                                                 | umber<br>gn (#)     | Apply the Time format with the hour and minute, and AM or PM.                                                       | $\fbox{Ctrl} + \fbox{Shift} + \overbrace{(@)}^{\texttt{At sign}}$ |
| Apply the Number format<br>vith two decimal places,<br>housands separator, and<br>ninus sign (-) for negative values.   | amation<br>oint (!) | Create or edit a hyperlink.                                                                                         | Ctrl + K                                                          |
| Check spelling in the active worksheet or<br>elected range.                                                             | F7                  | Display the Quick Analysis options for selected cells that contain data.                                            | or Ctrl + Q                                                       |
|                                                                                                    |                     |                                                                                                    |                                                                   |

## Make selections and perform actions

| nate | ITGuvs.com                                    |                    | 580-782-226                                             | 6                 |
|------|-----------------------------------------------|--------------------|---------------------------------------------------------|-------------------|
|      | Repeat the last command or action.            | Ctrl + Y           | Undo the last action.                                   | Ctrl + Z          |
| -    | Select an entire column in a worksheet.       | Ctrl + Spacebar    | Select an entire row in a worksheet.                    | Shift + Spacebar  |
|      | Start a new line in the same cell.            | Alt + Enter        | Fill the selected cell range with the<br>current entry. | Ctrl + Enter      |
|      | Select the entire worksheet. Ctrl + A or Ctrl | + Shift + Spacebar | Extend the selection of cells by one cell.              | Shift + Arrow Key |
|      | -                                             |                    |                                                         |                   |

UltimatelTGuys.com